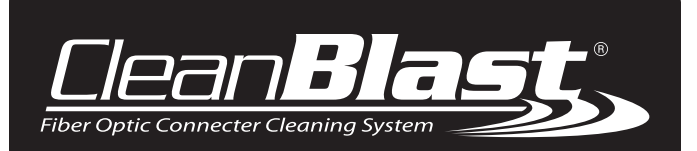

## **Bench-top Systems**

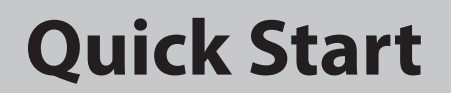

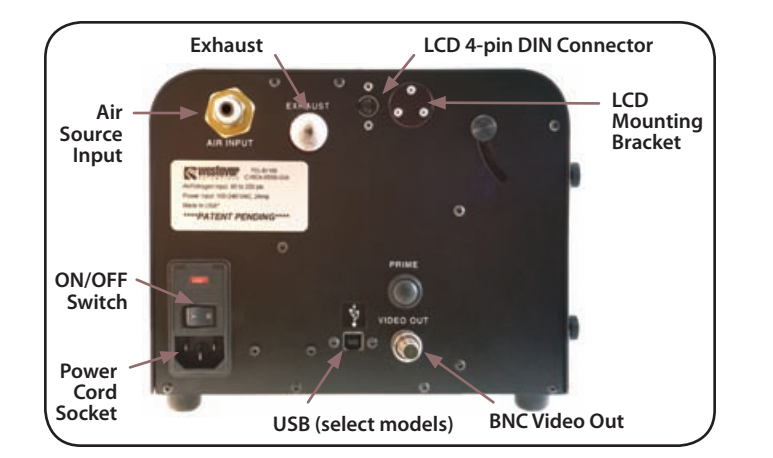

## LED Indicators

## Step 1. Complete all necessary connections:

### A. Install external air source to the Air Input Nozzle

- 1/4" Industrial male quick-connect fitting needed
- 60–250psi of clean, dry compressed air or nitrogen
- B. Connect power cord to socket and power source.

## If applicable, connect video source: *Attach and connect LCD*

Attach bracket to LCD, and then to mounting flange
Connect LCD cable to 4-pin DIN connector

## OR, connect BNC cable to Video Out connector OR, connect USB to USB port (digital models only)

If applicable, attach a Westover Scientific Video Inspection Probe.

## Step 2. Power the system ON

## The Power/Ready LED will be lit RED

- The Red LED indicates there is AC power connected to the system.
- system.The cleaning cycle will not activate when this LED is Red.
- The safety switch in the handset prevents accidental discharge of the cleaning cycle.

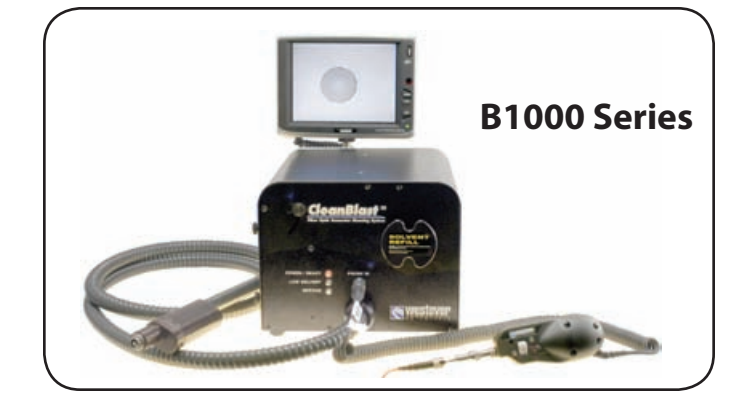

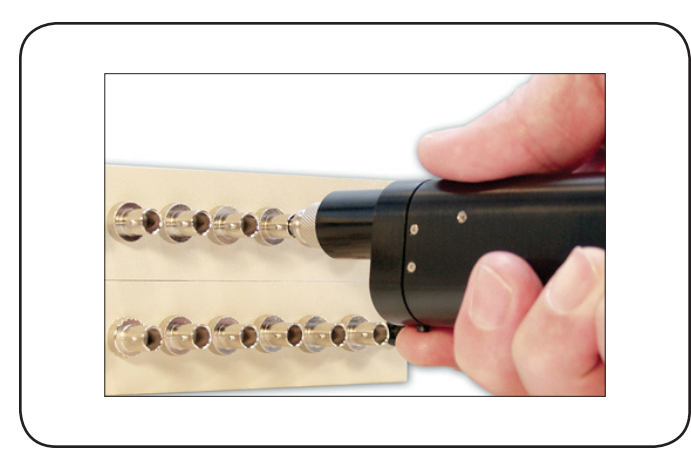

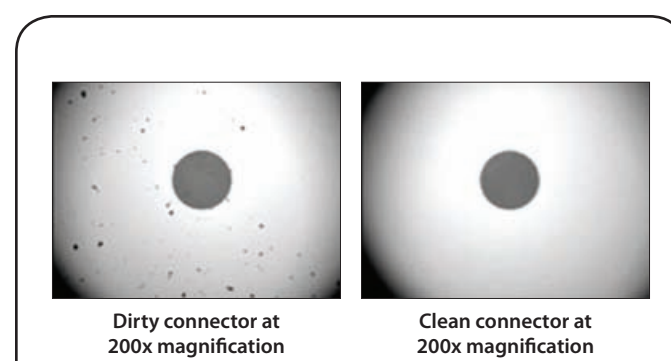

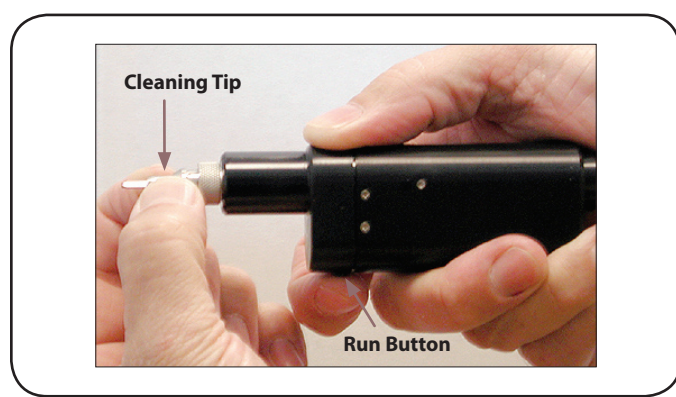

## Step 3. Attach a cleaning tip

## Step 4. Prime the system.

If you are using the system for the first time, or if it has not been in use for over 4 hours, you will need to prime the dead zone of the solvent line.

**Priming** the system may take 2-3 cleaning cycles. Typically, it is only necessary to use one cleaning cycle per connector.

## **Customer Service**

## Westover Scientific 18421 Bothell-Everett Hwy., Suite 110 Mill Creek, WA 98012

 Phone:
 (800) 304-3202 or (425) 398-1298

 Fax:
 (425) 398-0717

 E-mail:
 info@westoverscientific.com

 Web:
 www.westoverfiber.com

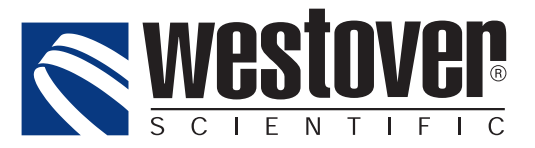

## Step 5. Insert the tip into a mating adapter

## To initiate the cleaning cycle:

- Plug the cleaning tip into the bulkhead mating adapter.
- Apply slight pressure against the mating adapter. Gently slide and hold the handset forward.

Notice the POWER/READY LED turns green.

• Press the RUN button on the handset.

## Step 6. Inspect the connector

- A. Attach a tip to the Inspection Probe, and insert the Probe into the mating adapter.
- B. Use the Focus Control to achieve a focused image of the fiber end-face.
- C. The image is displayed on the PC monitor, LCD or video monitor.
- D. Switch between High and Low Magnification with the Magnification Control (dual-mag probes only).
- e. Capture images using the QuickCapture<sup>™</sup> Button (select models).

## **Technical Information**

**Cleaning cycles:** You should expect the following number of cleaning cycles per FULL solvent reservoir, depending upon the type of cleaning tip used:

 2.5mm tip:
 9,500 cycles

 1.25mm tip:
 12,500 cycles

 Ribbon fiber:
 9,500 cycles

Filter change -You should replace the two fine air filters every 100,000 cycles - "Service LED" will indicate need.

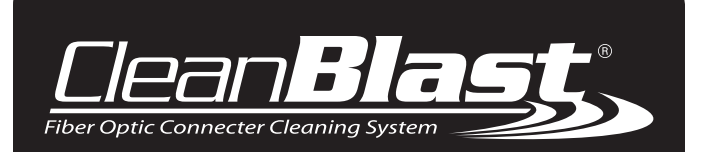

## **Portable Systems**

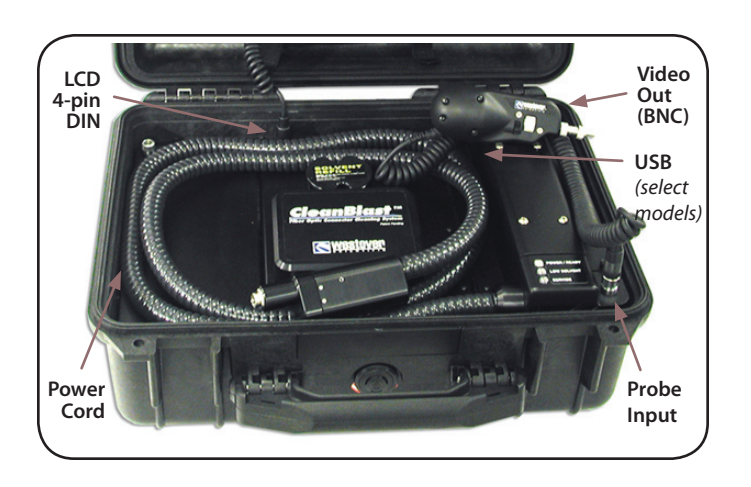

## **Quick Start**

## Step 1. Complete all necessary connections:

- A. Connect power cord to power source.
- B. If applicable, connect video source: Attach and connect the LCD
  - Attach LCD to the bracket inside the case lid
  - Connect the LCD cable to 4-pin DIN connector

## OR, connect BNC cable to Video Out connector, OR, connect USB cable to USB the port.

(Install FiberChek  $^{\rm TM}$  software on your PC before connecting the USB cable to the PC.)

If applicable, attach a Westover Scientific Inspection Probe.

## Step 2. Power the system ON

### A. The Power/Ready LED will be lit RED

- The Red LED indicates there is AC power connected to the system.
- The cleaning cycle will not activate when this LED is Red.
- The safety switch in the handset prevents accidental discharge of the cleaning cycle.

### B. The system's compressor will turn on.

• You may hear the compressor turn on when the power is switched on, and shut off after about 5 seconds. It will remain off until the cleaning cycle is activated.

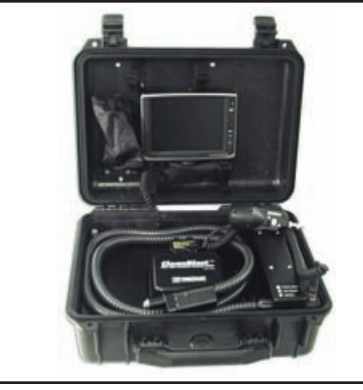

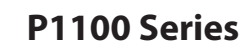

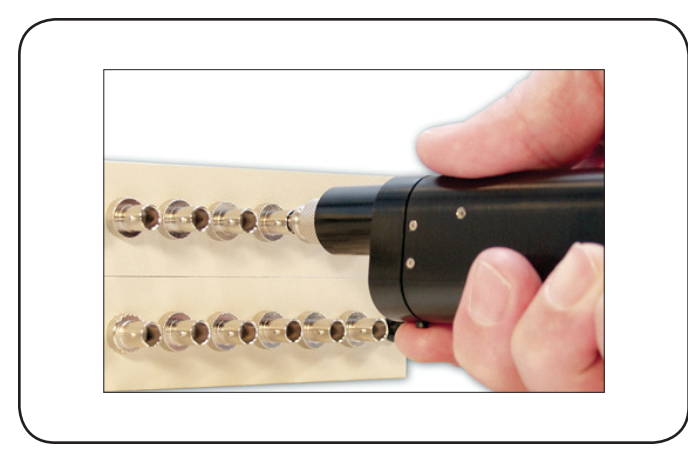

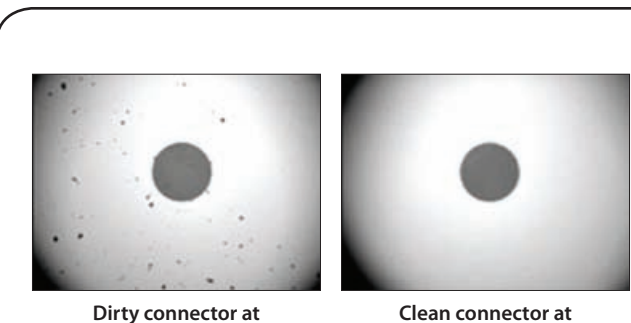

Dirty connector at 200x magnification

Clean connector at 200x magnification

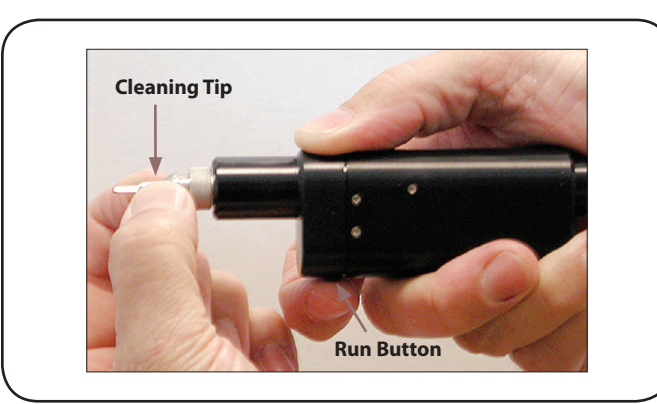

## Step 3. Attach a cleaning tip

## Step 4. Prime the system.

If you are using the system for the first time, or if it has not been in use for over 4 hours, you will need to prime the dead zone of the solvent line.

**Priming** the system may take 2-3 cleaning cycles. Typically, it is only necessary to use one cleaning cycle per connector.

## **Customer Service**

Westover Scientific 18421 Bothell-Everett Hwy., Suite 110 Mill Creek, WA 98012

 Phone:
 (800) 304-3202 or (425) 398-1298

 Fax:
 (425) 398-0717

 E-mail:
 info@westoverscientific.com

 Web:
 www.westoverfiber.com

# LED Indicators Power & Cycle Status Solvent Status Air Filter Change

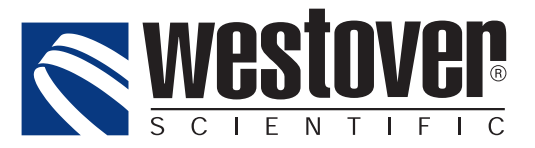

## Step 5. Insert the tip into a mating adapter

## To initiate the cleaning cycle:

- Plug the cleaning tip into the bulkhead mating adapter.
- Apply slight pressure against the mating adapter. Gently slide and hold the handset forward.

## Notice the POWER/READY LED turns green.

• Press the RUN button on the handset.

## Step 6. Inspect the connector

- A. Attach a tip to the Inspection Probe, and insert the Probe into the mating adapter.
- B. Use the Focus Control to achieve a focused image of the fiber end-face.
- C. The image is displayed on the PC monitor, LCD or video monitor.
- D. Switch between High and Low Magnification with the Magnification Control (dual-mag probes only).
- e. Capture images using the QuickCapture<sup>™</sup> Button (select models).

## **Technical Information**

**Cleaning cycles:** You should expect the following number of cleaning cycles per FULL solvent reservoir, depending upon the type of cleaning tip used:

 2.5mm tip:
 9,500 cycles

 1.25mm tip:
 12,500 cycles

 Ribbon fiber:
 9,500 cycles

Filter change -You should replace the two fine air filters every 100,000 cycles - "Service LED" will indicate need.